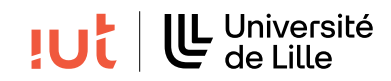

**Interaction Humain-Machine** 

# TP : Gestion du placement de widgets

#### **Objectifs**

- configurer l'environnement de travail
- se familiariser avec les widgets, conteneurs et gestionnaires de placement.

#### Pré-requis

— Maîtriser les parties  $1^1$  et  $2^2$  du cours 1.

### 1 Hello JavaFX

D'une manière générale votre code pourra s'inspirer de l'exemple minimal suivant :

Astuce : pour éviter de devoir taper les imports à la main, vous pouvez utiliser la fonctionnalité d'auto-complétion de votre IDE en utilisant les touches Alt + Shift + O.

```
import javafx.application.Application;
import javafx.scene.Scene;
import javafx.scene.control.Label;
import javafx.scene.layout.VBox;
import javafx.stage.Stage;
public class SimpleScene extends Application {
  public void start(Stage stage) {
    VBox root = new VBox();
    Label msg = new Label("Hello JavaFX");
    root.getChildren().add(msg);
    Scene scene = new Scene(root, 300, 50);
    stage.setScene(scene);
    stage.setTitle("Hello JavaFX");
    stage.show();
  }
  public static void main(String[] args) {
    Application.launch(args);
  }
}
```

## 2 Configuration de Visual Studio Code ou VSCodium

(Non nécessaire en salle TP) Téléchargez le JavaFX SDK<sup>3</sup> pour votre système (version 21.0.7) et décompressez l'archive à un endroit connu. Dans les salles TP, le répertoire se trouve à l'adresse suivante : /home/public/javafx-sdk-21.0.7/lib/

Les informations complémentaires sont disponibles à cette adresse : https://gitlab.univ-lille. fr/gery.casiez/javafxvscodeconfig

<sup>1.</sup> https://www.iut-info.univ-lille.fr/~gery.casiez/R2.02/Cours/R2.02-Cours1partie1.pdf

<sup>2.</sup> https://www.iut-info.univ-lille.fr/~gery.casiez/R2.02/Cours/R2.02-Cours1partie2.pdf

<sup>3.</sup> https://gluonhq.com/products/javafx/

### 3 Stage

L'objet Stage<sup>4</sup> est le conteneur principal qui est habituellement une fenêtre avec des bordures.

**Q 1.** Testez les différentes méthodes disponibles pour mettre la fenêtre en plein écran, toujours devant les autres fenêtres, régler son degré d'opacité (ne fonctionne pas sur les machines des salles de TP) et la rendre non redimensionnable. Testez également les différents styles de fenêtres (decorated, undecorated, transparent, utility).

**Q 2.** Ajoutez une seconde fenêtre modale à la première (notion vue en cours). Vous utiliserez pour cela les méthodes initOwner<sup>5</sup> et initModality<sup>6</sup>.

**Q 3.** La fenêtre apparaît par défaut centrée à l'écran. Utilisez les méthodes set X<sup>7</sup> et set Y pour positionner la fenêtre modale juxtaposée à droite de la fenêtre parente.

## 4 Gestionnaires de placement

Le gestionnaire de placement (layout) a pour rôle de gérer la position des composants d'une interface. Différents gestionnaires de placement existent, chacun représentant une stratégie de placement particulière.

#### 4.1 FlowPane

**Q** 4. FlowPane<sup>8</sup> permet de placer les noeuds les uns à côté des autres, de gauche à droite par défaut. Ajoutez 10 boutons dans un FlowPane de manière à obtenir le résultat visible Figure 1. Observez comment évolue la position des boutons quand vous redimensionnez la fenêtre. Pour modifier les marges, utilisez la méthode statique setMargin<sup>9</sup> de FlowPane.

#### 4.2 HBox et VBox

**Q 5.** Testez de la même façon Hbox<sup>10</sup> et VBox<sup>11</sup>.

#### 4.3 BorderPane

**Q 6.** Ce gestionnaire de placement <sup>12</sup> utilise 5 positions pour placer les composants. Ajoutez un bouton dans chaque emplacement. Notez comment les boutons sont positionnés ainsi que leurs dimensions. Pour obtenir le résultat représenté Figure 1, modifiez la taille maximale des boutons avec la méthode setMaxSize<sup>13</sup> et en passant comme paramètres Double.MAX\_VALUE. Pour modifier les marges, utilisez la méthode statique setMargin<sup>14</sup> de BorderPane.

#### 4.4 TilePane

**Q 7.** Ajoutez 16 boutons dans un TilePane<sup>15</sup> de manière à obtenir le résultat visible Figure 2. Vous utiliserez à nouveau setMaxSize pour que les boutons aient tous la même taille.

https://docs.oracle.com/javase/8/javafx/api/javafx/stage/Stage.html#initOwner-javafx.stage.Window https://docs.oracle.com/javase/8/javafx/api/javafx/stage/Stage.html#initModality-javafx.stage.

Modality-

<sup>4.</sup> https://docs.oracle.com/javase/8/javafx/api/javafx/stage/Stage.html

<sup>7.</sup> https://docs.oracle.com/javase/8/javafx/api/javafx/stage/Window.html#setX-double-

<sup>8.</sup> https://docs.oracle.com/javase/8/javafx/api/javafx/scene/layout/FlowPane.html

<sup>9.</sup> https://docs.oracle.com/javase/8/javafx/api/javafx/scene/layout/FlowPane.html#setMargin-javafx.scene. Node-javafx.geometry.Insets-

<sup>10.</sup> https://docs.oracle.com/javafx/2/api/javafx/scene/layout/HBox.html

<sup>11.</sup> https://docs.oracle.com/javafx/2/api/javafx/scene/layout/VBox.html

<sup>12.</sup> https://docs.oracle.com/javase/8/javafx/api/javafx/scene/layout/BorderPane.html

<sup>13.</sup> https://docs.oracle.com/javase/8/javafx/api/javafx/scene/layout/Region.html#setMaxSize-double-double-

<sup>14.</sup> https://docs.oracle.com/javase/8/javafx/api/javafx/scene/layout/BorderPane.html#setMargin-javafx.

scene.Node-javafx.geometry.Insets-

<sup>15.</sup> https://docs.oracle.com/javase/8/javafx/api/javafx/scene/layout/TilePane.html

|                                                                                                    |      | BorderPane exemple |      |
|----------------------------------------------------------------------------------------------------|------|--------------------|------|
|                                                                                                    |      | Nord               |      |
| FlowPane exemple<br>Bouton 1 Bouton 2 Bouton 3 Bouton 4 Bouton 5<br>Bouton 6 Bouton 7 Bouton 8 Bouton 9<br>Bouton 10 | West | Center             | East |
|                                                                                                    |      | South              |      |

FIGURE 1 - Illustration de FlowPane et BorderPane

#### 4.5 GridPane

**Q 8.** Ajoutez 10 boutons dans un GridPane<sup>16</sup> de manière à obtenir le résultat visible Figure 2. Vous utiliserez à nouveau setMaxSize pour qu'un bouton puisse occuper plusieurs lignes ou colonnes.

|           |           |              |           |           |           | GridPane exemple  |          |
|-----------|-----------|--------------|-----------|-----------|-----------|-------------------|----------|
| •••       | Ti        | lePane exemp | le        |           | Bouton 1  | Bouton 2 Bouton 3 | Bouton 4 |
| Bouton 1  | Bouton 2  | Bouton 3     | Bouton 4  | Bouton 5  |           | Bouton 5          |          |
| Bouton 6  | Bouton 7  | Bouton 8     | Bouton 9  | Bouton 10 | <br>      |                   |          |
| Bouton 11 | Bouton 12 | Bouton 13    | Bouton 14 | Bouton 15 |           | Bouton 6          | Bouton 7 |
| Bouton 16 |           |              |           |           | Deviter 0 | Bouton 9          |          |
|           |           |              |           |           | Bouton 8  | Bouton 10         |          |

FIGURE 2 – Illustration de TilePane et GridPane

### 4.6 Positionner manuellement les noeuds

**Q 9.** Utilisez Pane<sup>17</sup> pour positionner manuellement 2 boutons en utilisant les méthodes setLayoutX et setLayoutY, de manière à obtenir un résultat similaire à la figure 3.

| •••      | Pane exemple |
|----------|--------------|
| Bouton 1 | ]            |
| Bo       | uton 2       |
|          |              |

FIGURE 3 – Illustration de Pane

<sup>16.</sup> https://docs.oracle.com/javafx/2/api/javafx/scene/layout/GridPane.html

<sup>17.</sup> https://docs.oracle.com/javase/8/javafx/api/javafx/scene/layout/Pane.html

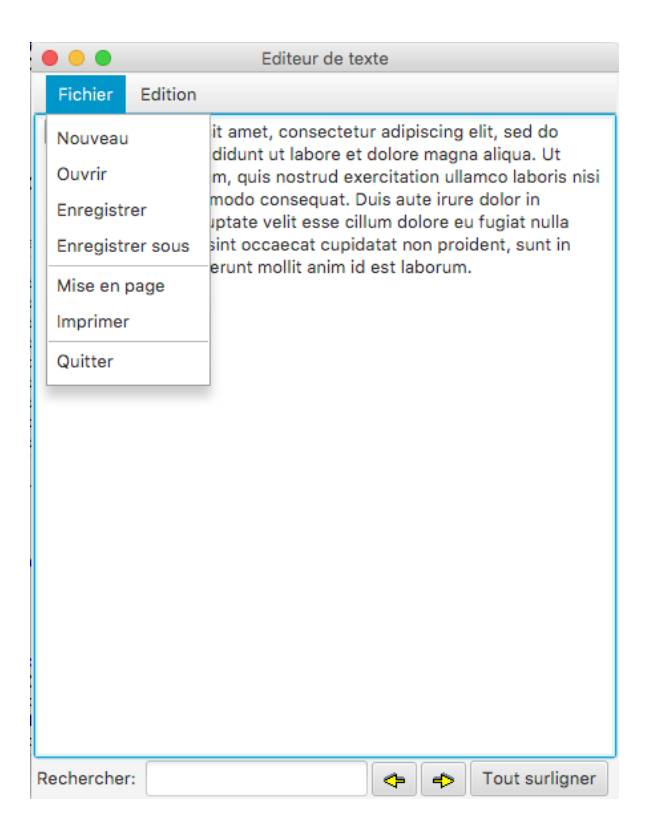

FIGURE 4 – Un éditeur de texte.

### 5 Un éditeur de texte

**Q 10.** Proposez une hiérarchie de composants pour reproduire l'interface d'un éditeur de texte représenté Figure 4.

**Q 11.** Implémentez la proposition. Pour le menu, vous utiliserez MenuBar<sup>18</sup> à laquelle vous ajouterez des MenuItems<sup>19</sup>. Les séparateurs dans les menus s'obtiennent en utilisant SeparatorMenuItem<sup>20</sup>. Liens vers l'icône de la flèche de gauche<sup>21</sup> et celle de droite<sup>22</sup>

### 6 Pour les plus rapides

**Q 12.** Reproduisez aussi fidèlement que possible l'interface représentée Figure 5.

## 7 BONUS : Création d'applications natives avec JavaFX

Le déploiement permet de créer un installeur et une application sous la forme d'un .msi sous Windows ou d'un .app sous Mac. Le déploiement intègre le .jar et la machine virtuelle Java si bien qu'un utilisateur de votre application n'a rien de supplémentaire à installer pour l'utiliser. A ne pas tester sur les machines des salles TP.

Si vous voulez en savoir plus, vous pouvez consulter le projet maven-jpackage-template<sup>23</sup>.

<sup>18.</sup> https://docs.oracle.com/javase/8/javafx/api/javafx/scene/control/MenuBar.html

<sup>19.</sup> http://docs.oracle.com/javase/8/javafx/api/javafx/scene/control/MenuItem.html

<sup>20.</sup> https://docs.oracle.com/javafx/2/api/javafx/scene/control/SeparatorMenuItem.html

<sup>21.</sup> previous\_motif.gif

<sup>22.</sup> next\_motif.gif

<sup>23.</sup> https://github.com/wiverson/maven-jpackage-template

| type filter text<br>HelloPaint<br>SimpleScene<br>Convertisseur | Filter Closed Projects<br>Filter Deleted Projects | Main Arguments<br>VM Arguments:<br>module-path C:\U<br>javafx.controls.javafx<br>Working directory:<br>Default:<br>Other: | Isers\Pierre\IHM\javafx-sdk-18\libadd-modules<br>x.fxml<br>\${workspace_loc:TP3} |
|----------------------------------------------------------------|---------------------------------------------------|----------------------------------------------------------------------------------------------------|----------------------------------------------------------------------------------|
|                                                                |                                                   |                                                                                                    | Show command line Revert Apply                                                   |

FIGURE 5 – Extrait de l'interface d'Eclipse.